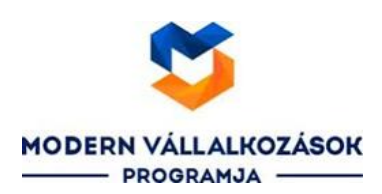

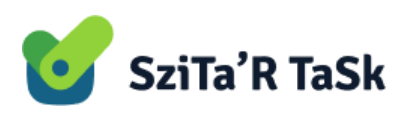

## Modern Vállalkozások Programja

Árkalkuláció készítési segédlet

-termék kiválasztás-

Kedves Partnerünk!

Ahogy azt már korábban említettük, aktiválásra került a Modern Vállalkozások Programja felületen a pályázat benyújtásához szükséges árajánlati folyamat minősítésének kezelőfelülete, melynek megléte kötelező előírásként szerepel a pályázati kiírásokban. Annak érdekében, hogy zökkenőmentesen lezajlódjon az árajánlati procedúra, elkészítettük az alábbi rövid részeletes tájékoztatót az Önök számára, mely néhány lépésben bemutatja az adatrögzítési folyamatot.

- 1. lépésként be kell jelentkezni a korábban végrehajtott regisztráció során megadott felhasználónévvel és jelszóval, az alábbi linkre kattintva: <u>https://vallalkozzdigitalisan.mkik.hu/bejelentkezes</u>
- 2. Kezdő oldalként az Ügyfél fiókot láthatjuk, melynek a közepén az gombra kattintva kezdhetjük meg az ajánlatkérési folyamatot.
- 3. A következő oldalon a "Pályázat" szó mellett megjelenő legördülő ablakban kiválasztjuk a GINOP Plusz-1.2.4-24 lehetőséget. A következő oldalon a vállalkozásunk adatait láthatjuk, ahol meg kell adnunk a cég létszámára és az igénybe venni kívánt termékre vonatkozó felhasználók létszámának adatait.

Kattintsunk az Adatok módosítása gombra, ahol megadhatjuk a létszám adatokat, valamint a lap alján lévő "Hozzáad" gombra kattintva, ki kell választanunk a célterülete(ke)t, melyre pályázni szeretnénk. A felugró ablakban legörgetjük a lehetőségeket és kattintással kiválasztjuk, valamint megadjuk a terméket használók számát is.

## Fontos, hogy a minimum felhasználók száma:

|                | - 3 fć                          | 5 - |
|----------------|---------------------------------|-----|
|                | lgényelt szoftver részterületek |     |
| Kattintsunk az | Hozzáad                         | go  |

gombra, ahol egy legördülő listából ki tudjuk

választani a kívánt célterülete(ke)t, amelyek a

- táv- és csoportmunka támogatást biztosító szoftverek bevezetése (cloud)
- elektronikus iratkezelési rendszerek (cloud)
- kontrolling és döntéstámogatás (cloud)

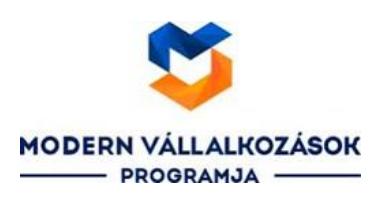

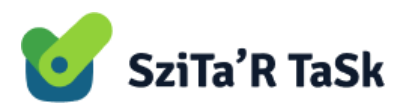

Ezután a

Mentés

gombra kattintva, rögzíthetjük az adatokat.

|      | ( hu )                                                                      | FIÓK.IAIM |
|------|-----------------------------------------------------------------------------|-----------|
| S    | zoftver részterület kiválasztása                                            | Х         |
|      |                                                                             |           |
| S    | zoftver részterület                                                         |           |
|      | - Válasszon -                                                               | ~         |
|      | - Válasszon -                                                               |           |
| E    | Beszerzési és készletgazdálkodási tevékenységek optimalizálása (cloud)      |           |
|      | Beszerzési és készletgazdálkodási tevékenységek optimalizálása (local)      |           |
|      | Elektronikus iratkezelési rendszerek (local)                                |           |
| ?    | Értékesítési és ügyfélkapcsolati folyamatok kezelése és fejlesztése (cloud) |           |
|      | Értékesítési és ügyfélkapcsolati folyamatok kezelése és fejlesztése (local) |           |
|      | Gyártás- és szolgáltatásirányítás hatékonyságának növelése (cloud)          |           |
|      | Gyártás- és szolgáltatásirányítás hatékonyságának növelése (local)          |           |
|      | HR menedzsment folyamatok támogatása (cloud)                                |           |
| t    | HR menedzsment folyamatok támogatása (local)                                |           |
|      | Internetes értékesítés (vállalati webáruház) - (cloud)                      |           |
| 1    | Internetes értékesítés (vállalati webáruház) - (local)                      |           |
| L    | Kontrolling és döntéstámogatás (local)                                      |           |
|      | Munkafolyamat irányítás (workflow) - (cloud)                                |           |
|      | Munkafolyamat-irányítás (workflow) - (local)                                |           |
| er   | Online (elektronikus) fizetési megoldás                                     |           |
| ni   | Online marketinget támogató megoldás (cloud)                                |           |
|      | Online marketinget támogató megoldás (local)                                |           |
| llir | Pénzügyi és számviteli folyamatok (cloud)                                   |           |
|      | Pénzügyi és számviteli folyamatok (local)                                   | -         |

4. A következőkben magát a terméket fogjuk kiválasztani. Az "Igényelt szoftver részterületek és kiválasztott árajánlatok" címsor alatt található

|   |       |         |                   | Árajá   | Inlatok k | iválasztása       |       |       |              |         |     |
|---|-------|---------|-------------------|---------|-----------|-------------------|-------|-------|--------------|---------|-----|
| g | ombra | kell    | kattintanunk.     | Kétféle | módon     | kereshetünk       | rá    | а     | termékre,    | vagy    | az  |
|   | Össze | s szoft | ver megjelenítése | gomb    | használa  | tával, ahol a lis | stábo | ól ki | választjuk a | Szitár- | Net |

**Kft. minősített termékét;** vagy a keresőmezőbe beírjuk a *Szitár-Net Kft.* nevét, ezután a sor elején található "pipára" kattintással kell választanunk, amelyre a rendszer is felhívja a figyelmünket.

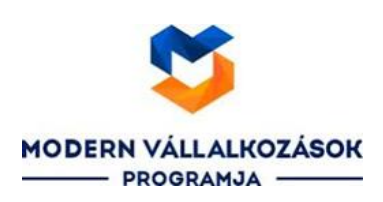

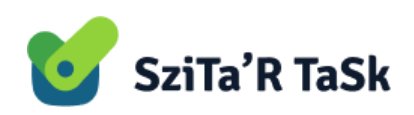

|          |                |                                        | A keresett szoftv           | ver kiválasztás   | sához kattintson a bal oldalon lévő kék nyomógombra                                                                                  | a                             |                       |
|----------|----------------|----------------------------------------|-----------------------------|-------------------|----------------------------------------------------------------------------------------------------|-------------------------------|-----------------------|
|          | Logó           | Szoftver                               |                             | Szállító          | Szoftver fókuszterületei                                                                                                    | Szállítható<br>részterület db | Pályázó<br>ügyfelek 🥹 |
| <b>~</b> | 💕 SziTa'R TaSk | SziTaR Üz<br>felhőszolgá<br>(SziTaR Ta | leti 🛛 😝<br>áltatás<br>isk) | Szitár-Net<br>Kft | Feladat és projektkezelő rendszer, célterületek:<br>táv és csoportmunka támogatás,<br>döntéstámogatás, elektronikus iratkezelés, CRM | 3                             | 451                   |

Figyeljenek arra, hogy a Szitár-Net Kft. legyen a szállító oszlopban.

5. A felugró lehetőségekből ki kell választanunk a "standard" csomagot a sor elején lévő négyzet bekattintásával, ezt követően pedig a "OK" gombra kattintva rögzíthetjük az adatokat.

|   | Részterület 🥹                      | Telepítési<br>mód 😧 | Szolgáltatási<br>szint 😧 | Bevezetés<br>hónap 🚱 | Egyszeri díj<br>(nettó, Ft) | Havidíj<br>(nettó,<br>Ft/hó) | Összköltség<br>(Ft, nettó) 🤪 | Elszámolható<br>% 🛿 | Pályázó<br>ügyfelek<br>3 |
|---|------------------------------------|---------------------|--------------------------|----------------------|-----------------------------|------------------------------|------------------------------|---------------------|--------------------------|
| 7 | Iratkezelés -<br>Cloud             | felhő               | standard                 | 1                    | 0                           | 10.500                       | 178.500 🚯                    | 100%                | 0                        |
|   | Iratkezelés -<br>Cloud             | felhő               | extra 🚯                  | 1                    | 0                           | 14.970                       | 254.490                      | 100%                | 0                        |
| 7 | Kontrolling -<br>Cloud             | felhő               | standard                 | 1                    | 0                           | 6.900                        | 117.300 0                    | 100%                | 0                        |
|   | Kontrolling -<br>Cloud             | felhő               | extra 🚯                  | 1                    | 0                           | 11.970                       | 203.490                      | 100%                | 0                        |
| J | Táv- és<br>csoportmunka -<br>Cloud | felhő               | standard                 | 1                    | 0                           | 17.970                       | 305.490 0                    | 100%                | 0                        |
|   | Táv- és<br>csoportmunka -<br>Cloud | felhő               | extra 🚯                  | 1                    | 0                           | 20.970                       | 356.490                      | 100%                | 0                        |

6. Utolsó lépésként már csak az árajánlat véglegesítése marad. Ha átellenőriztük az adatokat és nincs szükség módosításra (erre a folyamat során végig lehetőségünk van), akkor kattintsunk a

Véglegesítés

gombra, ekkor megjelenik egy felugró ablak, melyben a rendszer megkérdezi, hogy valóban szeretnénk-e véglegesíteni az árkalkulációt és közli, hogy a kalkulációnk letöltődik a számítógépünkre, valamint,

hogy a pályázat során mellékletként be kell majd nyújtanunk.

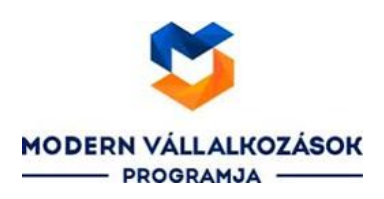

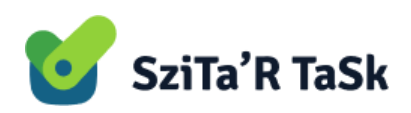

| rigyeletti                                                                                                    | Х     |
|----------------------------------------------------------------------------------------------------|-------|
| Véglegesíti az árkalkulációt az alábbi összköltséggel?<br>Összköltség 601.290 Ft                                                                          |       |
| A véglegesítést követően letöltődik a számítógépére az árkalkuláció részletes adatait tartalmazó pdf fájl, am<br>pályázat mellékleteként kell benyújtani. | iit a |
| Véglegesítés Mé                                                                                                    | igsem |

Ezután még kapunk egy rendszerüzenetet, hogy sikeresen véglegesítettük a kalkulációt és az OK gombra kattintva eltűnik a panel, valamint a letöltések mappában megjelenik a PDF formátumú dokumentum. Az árkalkuláció így fog kinézni:

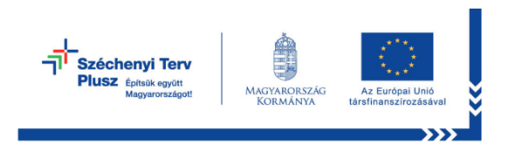

## Árkalkuláció

szoftver beszerzés és üzleti felhőszolgáltatás

| Ügyfél (pályázó vállalkozás) | neve:    | ,                                                                                   |                                                        |
|------------------------------|----------|-------------------------------------------------------------------------------------|--------------------------------------------------------|
| Adószáma:                    |          | 24886785-2-41                                                                       |                                                        |
| Megvalósítás helyszíne:      |          | 1023 Frankel Leó utca 21-23                                                         | 3                                                      |
| Elérhetőségi adatok:         |          | +36703770300, szitar@szita                                                          | ar.hu                                                  |
| Projekt időtartama:          |          | 18 hónap                                                                            |                                                        |
| Létszám a megvalósítási      |          | -                                                                                   |                                                        |
| helyszín(ek)en:              |          | 5                                                                                   |                                                        |
| Pályázati kódszám:           |          | GINOP Plusz-1.2.4-24                                                                | egyedi azonosít                                        |
| Árkalkuláció készítésének dá | átuma:   | 2025-04-04 11:17:00<br>Az árkalkuláció a készítésén<br>naptári napig érvényes (ajás | 8288<br>ek dátumától számított 60<br>nlati kötöttség). |
| Árkalkuláció végösszege:     |          | 601.290 Ft                                                                          |                                                        |
| Elszámolható költség:        |          | 601.290 Ft                                                                          |                                                        |
| szoftver beszerzés           |          | 0 Ft                                                                                |                                                        |
| üzleti felhőszolgáltatás     |          | 601.290 Ft                                                                          |                                                        |
| Szállító(k):                 |          | Szitár-Net Kft                                                                      |                                                        |
| Szoftver(ek):                |          | SziTaR Üzleti felhőszolgáltat                                                       | ás (SziTaR Task)                                       |
|                              |          |                                                                                     |                                                        |
| lgényelt célterületek száma: |          | 3                                                                                   |                                                        |
| Szoftver-részterület         | Elektro  | nikus iratkezelési rendszerek                                                       | (cloud)                                                |
| Célterületi                  | Vállalat | i erőforrás-tervezési (ERP) sz                                                      | oftveralkalmazások                                     |
| kategóriabesorolás           | beveze   | tése                                                                                |                                                        |
| Szállító:                    | Szitár-N | let Kft (24886785-2-41)                                                             |                                                        |

Key digital

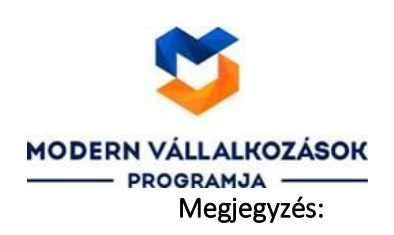

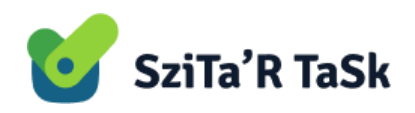

Ha már korábban elvégeztük az árajánlat kérési folyamatot és van benyújtható ajánlatunk, akkor az újonnan létrehozott ajánlat felül fogja írni és a rendszer sztornózza a korábbit. Erre a véglegesítés gombra kattintás után egy felugró ablakban is figyelmeztet a rendszer.

| Figyelem                                                                                                    | Х                                           |
|----------------------------------------------------------------------------------------------------|---------------------------------------------|
| Van már véglegesített árkalkulációja a(z) GINOP Plusz-1.2.4-24 pályázathoz (állapota: pályázatra b<br>Az új árkalkuláció véglegesítésével az eddig érvényes árkalkuláció érvénytelenné válik.<br>Ha az eddig érvényes árkalkulációt már benyújtotta pályázati mellékletként, akkor csak a bíráló szer<br>egyeztetés alapján véglegesítsen újat. Ha a "folytatást" választja, akkor ne felejtse el eljuttatni az új<br>tartozó pdf fájlt a bíráló szervnek, és mellékeljen egy leírást is a változás okáról. | enyújtható)<br>vvel való<br>árkalkulációhoz |
| Véglegesítés folytatás                                                                                                    | a Mégsem                                    |

Ekkor szabadon választhatunk, hogy folytatjuk a jelenlegi kalkulációt, vagy mégsem. Ha folytatjuk, akkor a rendszer megjelenít egy ablakot, melyben megerősítést vár, a "Véglegesítés" gombra kattintva lesz sikeres a kalkuláció, mely megjelenik az oldalon is, egyúttal a rendszer által generált PDF formátumú árajánlat ismét letöltődik közvetlenül a számítógépünkre, melyet majd a pályázati anyaghoz kell csatolnunk. (Lehetőségünk van a későbbiekben is letölteni ezt a dokumentumot.)

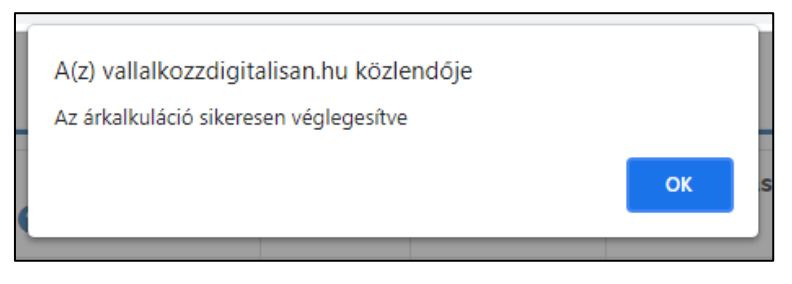

Ha szeretnénk megbizonyosodni, hogy tényleg sikeres volt a kalkulációs folyamat és valóban az az ajánlat aktív, mely a megfelelő adatokat tartalmazza, nincs más teendőnk, mint a fiókunk főoldalára lépni, ahol egy táblázat formájában részletezve van az ajánlati folyamataink státusza részterületekre bontva.

| Pályázat <b>9</b> ↓ĵ    | Dátum<br>€ ↓₹ | Állapot<br>₽↓Ĵĵ           | lgényelt<br>szoftver<br>részterületek<br>₽ ↓↑ | Kiválasztott<br>szoftverek                          | Összköltség<br>(nettó, Ft) � ↓↑ | Műveletek <b>↓</b> ĵ                              |  |  |  |
|-------------------------|---------------|---------------------------|-----------------------------------------------|-----------------------------------------------------|---------------------------------|---------------------------------------------------|--|--|--|
|                         |               |                           |                                               | (SziTaR Task)                                       |                                 |                                                   |  |  |  |
| GINOP<br>Plusz-1.2.4-24 | 2025-04-04    | pályázatra<br>benyújtható | 3                                             | SziTaR Üzleti<br>felhőszolgáltatás<br>(SziTaR Task) | 601.290                         | <ul><li>♥</li><li>♥</li><li>♥</li><li>♥</li></ul> |  |  |  |
| GINOP                   | 2025-04-03    | készítés                  | 1                                             |                                                     | 0                               | 6                                                 |  |  |  |

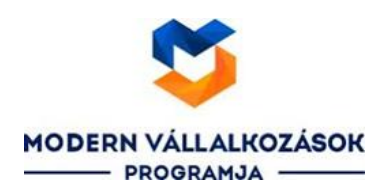

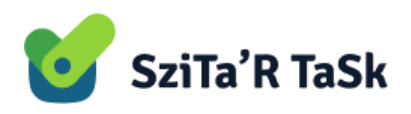

A weboldal jobb felső sarkában az ember ikonra kattintva a "Kijelentkezés" gombbal, kijelentkezhetünk az oldalról.

Reméljük rövid leírásunk hasznosnak bizonyult az Önök számára.

Üdvözlettel:

Szitár-Net Kft.